## Jak získat WebEditor Free a vytvořit si webové stránky zdarma?

Poslední aktualizace 3 srpna, 2024

Každý, kdo si u Webglobe registruje doménu, automaticky získává nárok na bezplatnou verzi našeho WebEditoru, ve kterém si může vytvořit až 2 webové stránky zdarma. WebEditor Free stačí jednoduše aktivovat ve WebAdminu. Zde si ukážeme, jak na to.

## Co WebEditor Free nabízí?

<u>WebEditor</u> Free vám umožní vytvořit si **2 webové stránky o maximální velikosti 100 MB**.

Nabízí **téměř kompletní funkcionalitu WebEditoru Premium** (s vyjímkou vkládání vlastního kódu a statistik návštěvnosti).

Stejně jako v placené verzi máte na výběr **z více jak 80 hotových šablon**, připravených profesionálními web designéry, a **24 různých bloků** (pro texty, obrázky, formuláře apod.), z kterých si web poskládáte jako hrad z kostek.

Web vytvořený ve WebEditoru je **plně responzivní**, to znamená, že se automaticky přizpůsobí i malým obrazovkám mobilních telefonů.

## Aktivace WebEditoru Free

- 1. Přihlaste se do svého WebAdminu.
- 2. Vyberte mezi svými službami doménu, na které chcete WebEditor Free aktivovat.
- 3. Na nástěnce najděte mezi službami k doméně WebEditor a klikněte na tlačítko **Aktivovat**.

| Webglobe<br>Admin                               | 🛜 Služby 🖹 Fakturace 👗 Můj účet                                                                                                    | ) ži      |
|-------------------------------------------------|----------------------------------------------------------------------------------------------------|-----------|
| SLUŽBY                                          | CCZ 🏦 / Doména / Detail domény                                                                                                    |           |
| Doména/Služba                                   | NEAKTIVNÍ<br>K dokončení procesu je nutné uhradit fakturu.                                                                            | ZAPLATIT  |
|                                                 | RYCHLÉ AKCE                                                                                                    |           |
| + NOVÁ SLUŽBA                                   | FAKTURY A ZASLAT<br>OBJEDNÁVKY AUTHID                                                                                                 |           |
| <ul> <li>POŽADAVEK</li> <li>NÁPOVĚDA</li> </ul> | SLUŽBY K DOMÉNĚ                                                                                                    |           |
| +420 603 111 111                                | WebEditor Novinka<br>Vytvořte si kompletní web za pár minut. Náš WebEditor je jednoduchý a chytrý nástroj na tvorbu webových stránek. | AKTIVOVAT |
| S ČESKY ∽                                       | Dománová polietka                                                                                                    |           |
|                                                 | Pokud si registraci domény neprodloužíte včas, můžete o ni přijít. U pojištěné domény vám ručíme, že se tak<br>nestane.               |           |

- 1. Vyberte variantu WebEditor Free.
- 2. Pokud jste si zkoušeli <u>14denní trial verzi WebEditoru Premium</u>, která běží na subdoméně, zadejte v dalším kroku adresu subdomény. V opačném případě tento krok **přeskočte**.

| Webglobe<br>Admin                                                                                             | 🕷 Služby 🗎 Fakturace 🏦 Můj účet 🤨 Podpora 🦹 🦉                                                                                                    |
|----------------------------------------------------------------------------------------------------|----------------------------------------------------------------------------------------------------|
| SLUŽBY                                                                                                    | CZ R / Dománs / Detail domány                                                                                                    |
|                                                                                                    | NEARTHNA ZAPLATIT                                                                                                    |
| III POZNÁMKY                                                                                                  |                                                                                                    |
| + NOVÁ SLUŽBA                                                                                                 | RYCH       Přenos z testovací domény?       ×         Pro přenos dat a nastavení z testovací domény vyplňte url adresu testovací verze WebEditoru (bez http://).       × |
| POŽADAVEK                                                                                                    | SLU2 Link testovací domény O                                                                                                    |
| <ul> <li>① NÁPOVĚDA</li> <li>€ +420 603 111 111</li> <li>☑ HELPDESKØWEBGLOBE.CZ</li> <li>③ ČESKY ~</li> </ul> | Například: free-1111111111.webglobe.site     AKTIVOVAT       Wet     AKTIVOVAT       Vytv     Vorbu webových stránek.                                                    |
|                                                                                                    | Dom<br>Pokud si registraci domény neprodloužite včas, můžete o ni přijit. U pojištěné domény vám ručíme, že se tak<br>nestane.                                           |
|                                                                                                    | DOMÉNOVÝ KONTAKT                                                                                                    |
|                                                                                                    | Vlastník                                                                                                    |

1. WebEditor Free se nyní aktivuje. Přihlásit se do něj můžete přímo ze svého WebAdminu. Zde také můžete upgradovat na Premium verzi.

## SLUŽBY K DOMÉNĚ

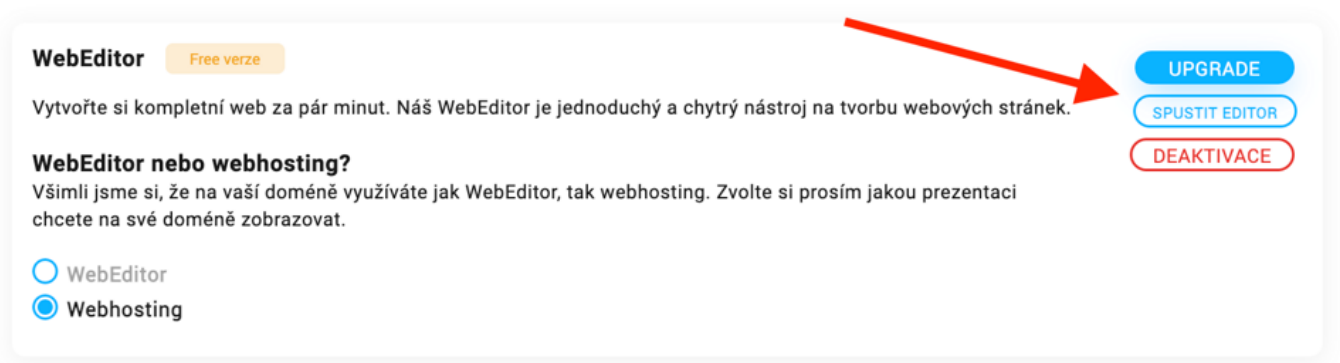